# **T25 Schnellinstallation** Ы

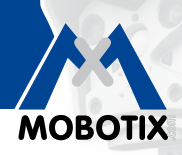

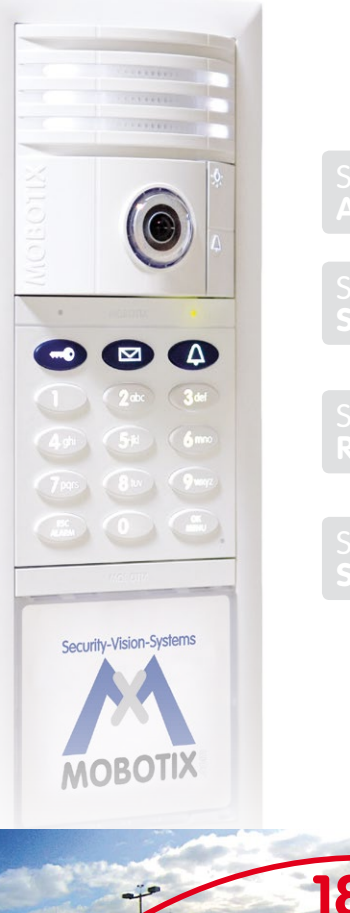

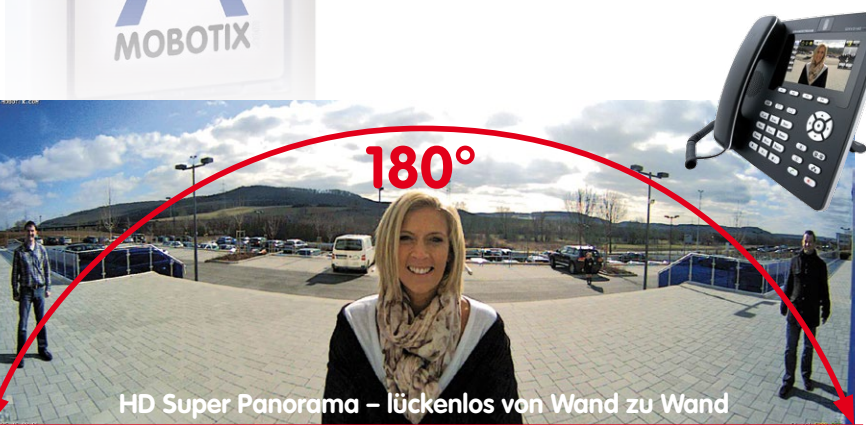

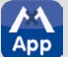

31.848 DE VI 02/2014

## Innovationsschmiede - Made in Germany

Die in Deutschland börsennotierte MOBOTIX AG gilt nicht nur als innovativer Technologiemotor der Netzwerk-Kamera-Technik; ihr dezentrales Konzept lässt hochauflösende Videosysteme überhaupt erst rentabel werden.

MOBOTIX AG • D-67722 Langmeil • Tel.: +49 6302 9816-0 • Fax: +49 6302 9816-190 • info@mobotix.com

# Herzlichen Glückwunsch zu Ihrem T25M Komplett-Set!

Ihr Komplett-Set kommt komplett mit Kameramodul T25M-CamCore, KeypadRFID, Info2wire+ Infomodul mit Indoor-Einheit zum Anschluss der Türstation über eine Zweidrahtleitung, MX-DoorMaster, Aufputzund Unterputzgehäuse und Montagematerial. Lösen Sie vor der Montage die Module aus dem Rahmen, indem Sie den blauen Schlüssel in die Öffnung am Modulrahmen drücken (links unten). Die **Montage und Verkabelung** wird im beiliegenden T25M Systemhandbuch Teil 1 beschrieben.

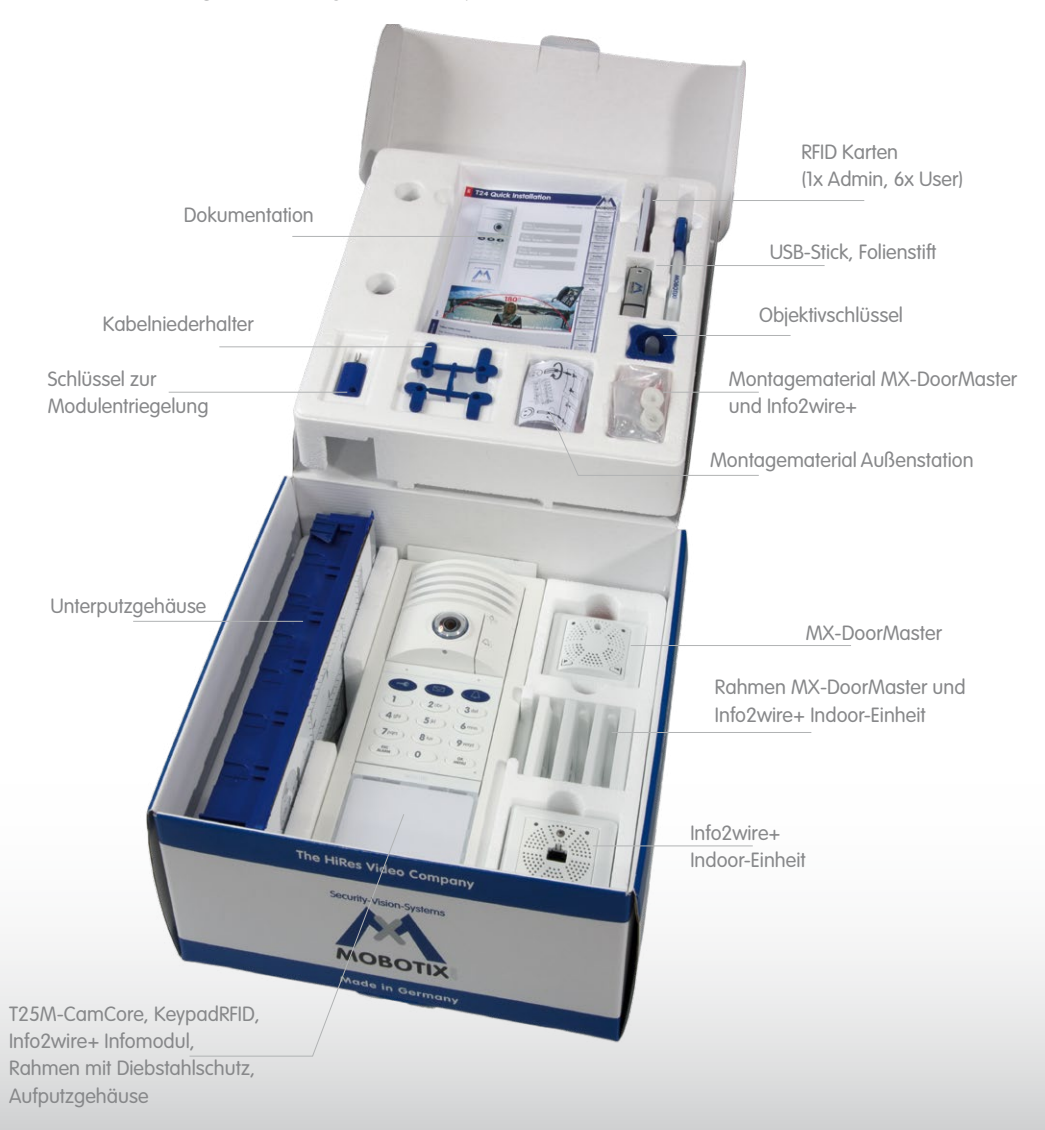

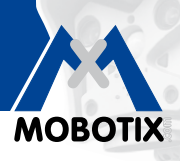

## Schritt 1 - Autokonfiguration starten

#### Geräte vernetzen und hochfahren

Verbinden Sie alle Geräte gemäß dem Anschlussplan im **beiliegenden Systemhandbuch Teil 1, Abschnitt 2.1.3**. Schalten Sie die Stromversorgung ein (Bildtelefon per Netzteil, Türstation per PoE-Switch). Nachdem das Bildtelefon hochgefahren ist, trennen Sie die Türstation kurz von der Stromversorgung (z. B. Netzwerkstecker abziehen).

#### Klingeltaste am Kameramodul drücken

Sobald die Licht- und Klingeltaste am Kameramodul weiß leuchten, halten Sie die Klingeltaste solange gedrückt, bis beide Tasten kurz blinken. Die Autokonfiguration startet und die Netzwerkdaten werden angesagt (z. B. IP-Adresse). Danach leuchten die Kamera-LEDs, die Keypad-Nummerntasten blinken weiß, die Taste ESC/ALARM blinkt rot und die Taste OK/MENU blinkt blau.

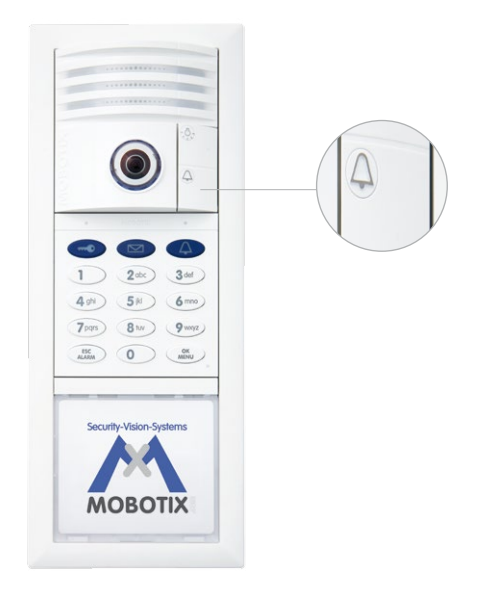

# Schritt 2 - Super-PIN eingeben

Wählen Sie eine beliebige Zahl mit 8 bis 16 Stellen. Diese darf nicht ausschließlich aus Nullen bestehen und leicht zu erraten sein. **Wichtig: Diese Super-PIN sofort notieren und sicher aufbewahren**!

Geben Sie die Super-PIN ein und drücken Sie die Taste OK/MENU. Geben Sie die Super-PIN erneut ein und drücken Sie die Taste OK/MENU.

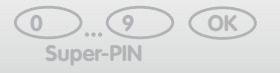

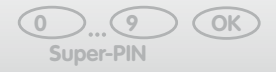

# T25 Schnellinstallation

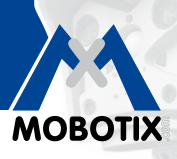

# Schritt 3 - RFID-Karten einlernen

### Rote Admin-Karte einlernen

Nach Eingabe der Super-PIN leuchten die Keypad-Nummerntasten weiß, die Klingel- und Schlüsseltaste und die Taste OK/MENU blinken **blau**, die Taste ESC/ALARM blinkt **rot**.

Halten Sie jetzt die Admin-Karte ca. 5 Sekunden vor das Keypad, bis kein Signalton mehr zu hören ist.

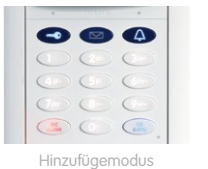

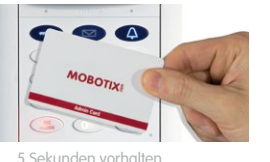

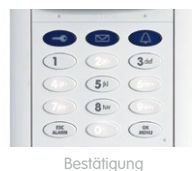

### Blaue User-Karten einlernen

Das Keypad bleibt danach 2 Minuten im Hinzufügemodus für die User-Karten, d. h. die Klingeltaste, die Schlüsseltaste, die Taste OK/MENU und die Taste ESC/ALARM blinken **blau**.

Halten Sie eine einzulernende User-Karte vor das Keypad, bis ein Signalton erklingt. Danach können Sie noch beliebig viele weitere User-Karten durch einfaches Vorhalten einlernen. Der Hinzufügemodus lässt sich mit der Taste ESC/ALARM vorzeitig abbrechen.

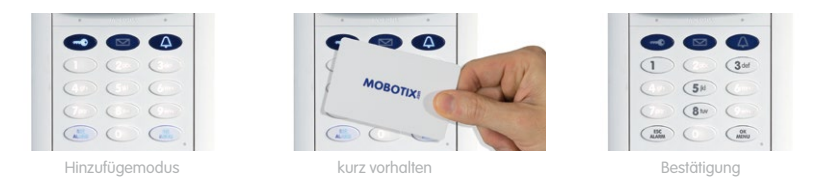

# Schritt 4 - System per Bildtelefon absichern

Mit der Absicherung des Systems verhindern Sie einen unerwünschten Netzwerkzugriff auf die einzelnen Geräte über deren IP-Adresse. Die Türkamera hat mit dem Einlernen der Super-PIN bereits sichere Zugangsdaten erhalten: **Benutzername: admin, Kamera Admin-Kennwort: aktuelle Super-PIN** 

Heben Sie den Hörer ab und wechseln Sie durch dreimaliges Drücken der **Taste "\***" in das Konfigurationsmenü. Wählen Sie mit der **Taste "4**" die Admin-Konfiguration und melden Sie sich mit der Super-PIN an.

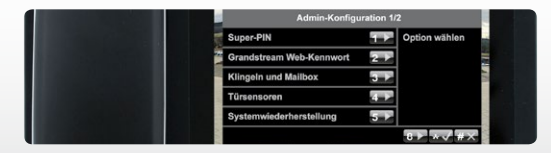

Ändern Sie dann das Grandstream Web-Kennwort, sperren Sie die Autokonfiguration (Haken entfernen) und **sichern Sie die aktuelle Systemkonfiguration (Auswahlpunkt: Systemsteuerung)**. Eine ausführliche Beschreibung der Systemabsicherung finden Sie in Abschnitt 2.4 des Systemhandbuchs Teil 2 (als PDF auf dem beiliegenden USB-Stick).